Trend Micro Apex One エージェント(Mac) アンインストール手順

1. ダウンロードした tmsmuninstall.zip を展開して作成された tmsmuninstall フォルダ内の「Apex One (Mac) セキュリティエージェントアンインストーラ」を起動してください。

| • • •                      | < > tmsmuninstall                   | ≔≎         | 000   | · Ō | 0      | ···· ·· | C   |
|----------------------------|-------------------------------------|------------|-------|-----|--------|---------|-----|
| よく使う項目                     | 名前    ^                             | 変更日        |       | サイズ |        | 88.41   |     |
| AirDrop                    | 🍧 Apex One (Mac) セキュリーージェントアンインストーラ | 2023年7月17日 | 19:36 |     | 2.3 MB | アプリケー   | ション |
| <ul> <li></li></ul>        | ReadMe_cs.txt                       | 2023年7月17日 | 19:36 |     | 6 KB   | 標準テキス   | ト書類 |
| ▲ アプリケーション                 | ReadMe_de.txt                       | 2023年7月17日 | 19:36 |     | 6 KB   | 標準テキス   | ト書類 |
|                            | ReadMe_en.txt                       | 2023年7月17日 | 19:36 |     | 5 KB   | 標準テキス   | 下書類 |
| 🖃 デスクトップ                   | ReadMe_es.txt                       | 2023年7月17日 | 19:36 |     | 6 KB   | 標準テキス   | ト書類 |
| 書類                         | E ReadMe_fr.txt                     | 2023年7月17日 | 19:36 |     | 6 KB   | 標準テキス   | ト書類 |
| <ul> <li>ダウンロード</li> </ul> | ReadMe_it.txt                       | 2023年7月17日 | 19:36 |     | 6 KB   | 標準テキス   | ト書類 |
|                            | 📃 ReadMe_ja.txt                     | 2023年7月17日 | 19:36 |     | 11 KB  | 標準テキス   | ト書類 |
| Cloud                      | ReadMe_pl.txt                       | 2023年7月17日 | 19:36 |     | 6 KB   | 標準テキス   | ト書類 |
| O iClaud Drive             | ReadMe_zh_TW.txt                    | 2023年7月17日 | 19:36 |     | 5 KB   | 標準テキス   | ト書類 |
| Cioud Drive                | 🔄 uninstall.sh                      | 2023年7月17日 | 19:36 | 345 | バイト    | 標準テキス   | ト書類 |
| □ 共有                       |                                     |            |       |     |        |         |     |
| 97                         |                                     |            |       |     |        |         |     |
| • レッド                      |                                     |            |       |     |        |         |     |
| ● オレンジ                     |                                     |            |       |     |        |         |     |
| - 1ID-                     |                                     |            |       |     |        |         |     |

2. 下記の画面が表示されたら「開く」をクリックして下さい。

|                                          | 0                                       | <b>*</b>                              |
|------------------------------------------|-----------------------------------------|---------------------------------------|
| "Apex One<br>ジェントアン・<br>ネットからダ<br>ケーションで | (Mac) セ<br>インストー<br>ウンロー<br>す。開い<br>すか? | キュリティエ<br>-ラ"はインタ<br>ドされたアプ<br>てもよろしい |
| このファイルは"<br>にダウンロード<br>ェックで悪質な)          | Chrome"に<br>されました。<br>ノフトウェア<br>でした。    | より今日の15:<br>Appleによる<br>は検出されませ       |
| الباري بل                                |                                         | 問人                                    |

3. 下記の画面が表示されたら「OK」をクリックして下さい。

|                                                 |                                                                                         | 20                                                                   |            |
|-------------------------------------------------|-----------------------------------------------------------------------------------------|----------------------------------------------------------------------|------------|
| "Apex<br>ラ"が"F<br>要求し<br>と、"Fil<br>スしたり<br>操作を到 | One (Mac) t<br>ジェントアンイ<br>Finder"を制御<br>っています。制<br>nder"の書類<br>り、そのアプリ<br>実行したりでき<br>す。 | zキュリティコ<br>シストー<br>するアクセス<br>創御を許可する<br>やデータにア?<br>「ケーション内<br>るようになり | こー を セロで ま |
|                                                 |                                                                                         |                                                                      |            |

4. 下記の画面が表示されたら、Mac ユーザのパスワードを入力して下さい。

| Apex One (Mac) セキュリティエ<br>ェントアンインストーラ | ニージ |
|---------------------------------------|-----|
| TMUninstallLauncherが変更を加えよ<br>ています。   | うとし |
| 許可するにはパスワードを入力してくだ                    | さい。 |
| パスワード                                 |     |
|                                       |     |

5. 下記の画面が表示されたら「アンインストール」をクリックして下さい。

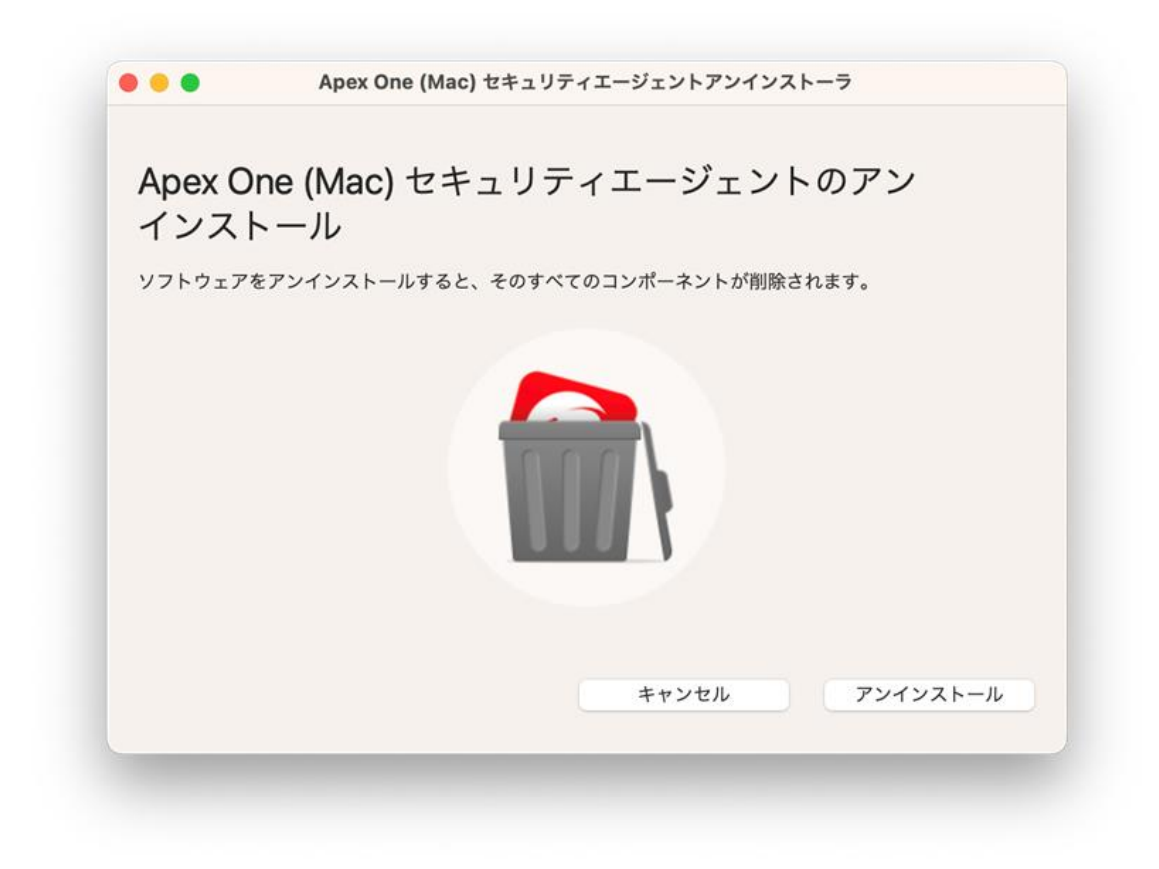

6. 下記の画面が表示されたら「続ける」をクリックして下さい。

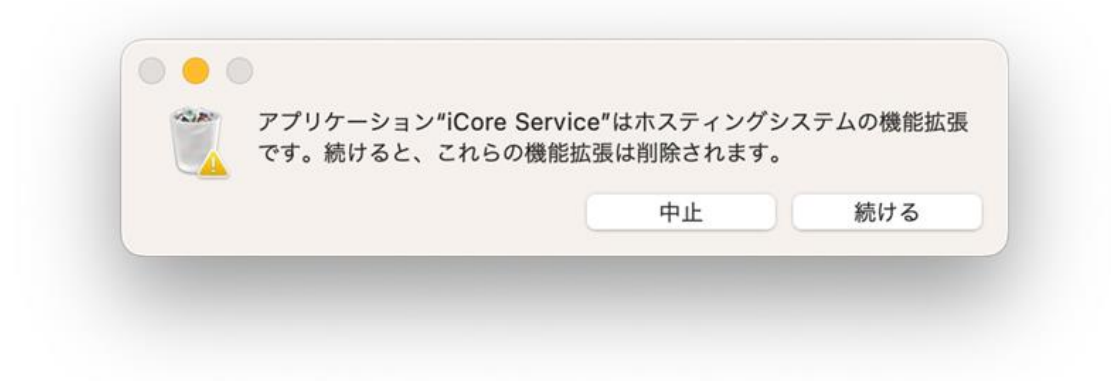

7. 下記の画面が表示されたら Touch ID で認証するか「パスワードを使用」をクリックした後に Mac のパスワードを入力して下さい。

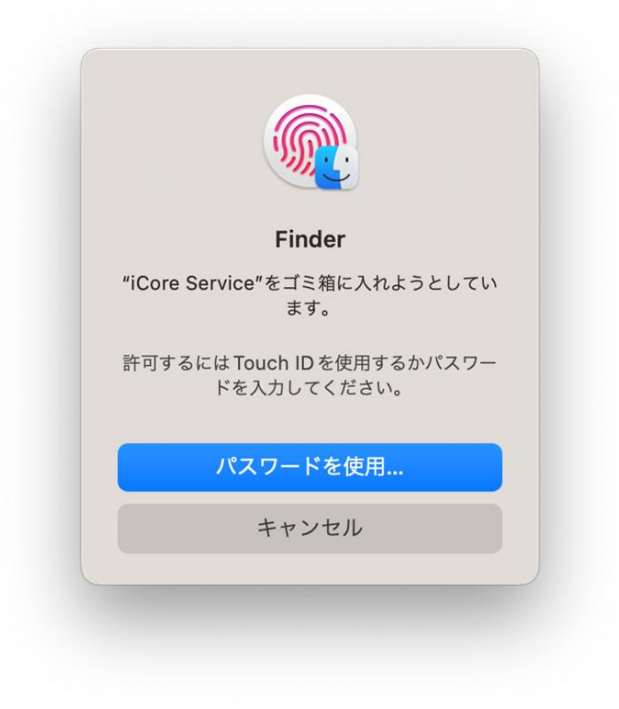

8. 下記の画面が表示されアンインストール完了です。

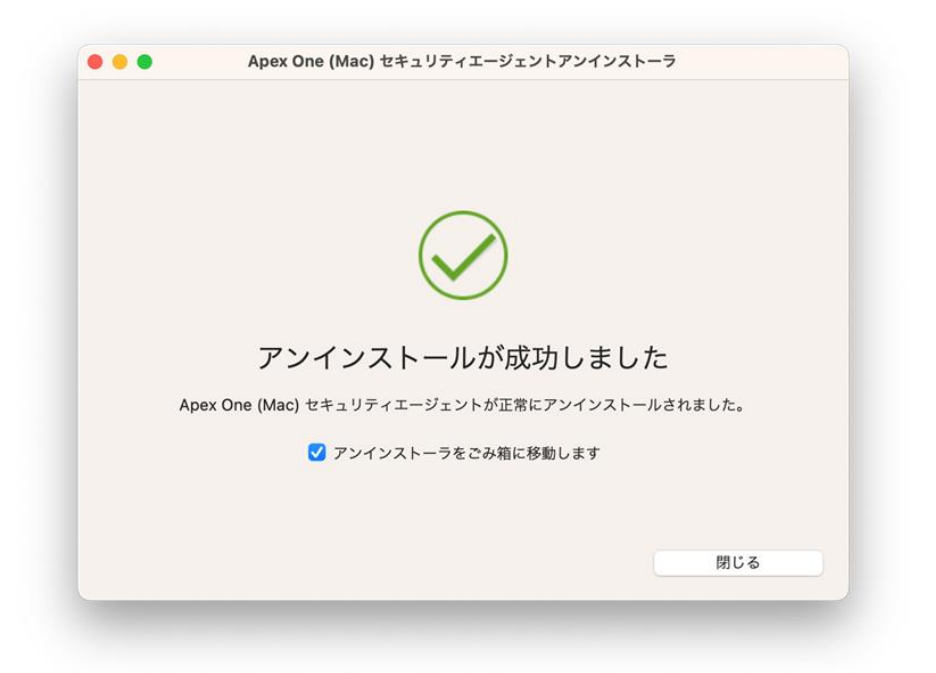